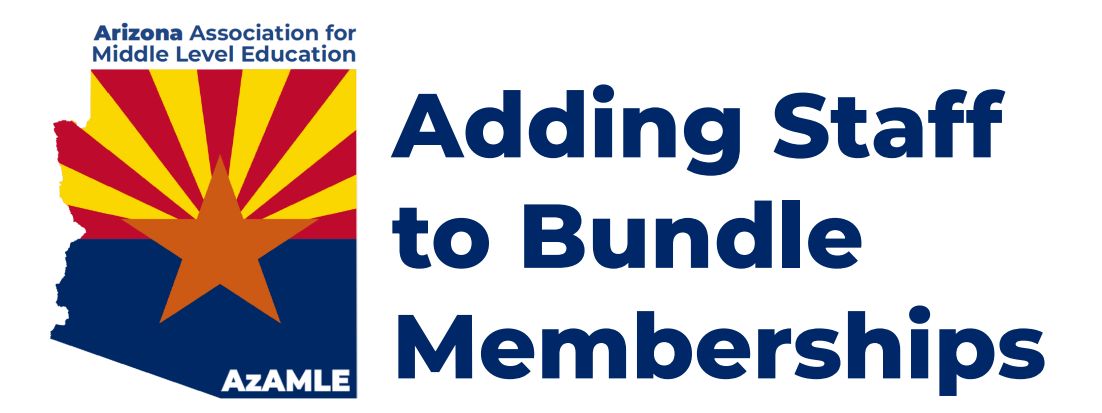

## AZAMLE school & business bundle memberships include up to 50 staff members.

Please follow these steps:

- 1. Once you have completed the payment and/or purchase order process and your bundle membership has been **activated**, create and log in to your account at <u>AzAMLE.org</u>.
- 2. Click your **Name** or the **View Profile** link to jump to your member profile.
- 3. Within the **Bundle Summary** section of your **Profile** page, click the **Add Member** button.
- 4. Complete the **Membership Application Form** on behalf of the person you want to add as a bundle member. Click **Save.**

| My profile                                      |                                                                                                    |
|-------------------------------------------------|----------------------------------------------------------------------------------------------------|
| Edit profile My directory profile               |                                                                                                    |
| Profile <u>Privacy</u> <u>Email subscriptic</u> | Member photo albums Invoices and payments                                                                     |
| Membership details                              |                                                                                                    |
| Membership level                                | Families - \$50.00 (USD)<br>Bundle (up to 25 members)<br>Subscription period: 1 year<br>No recurring payments |
| Membership status                               | Active                                                                                                    |
| Member since                                    | 03 Aug 2012                                                                                                   |
| Renewal due on                                  | 03 Aug 2013                                                                                                   |
|                                                 |                                                                                                    |
|                                                 | Bundle summary                                                                                                |
| Bundle limit                                    | 25                                                                                                    |
| Used so far                                     | 3                                                                                                    |
| Your members                                    | Christine Barrett Eileen Barrett                                                                              |
|                                                 | Add member                                                                                                    |

- 5. To modify a bundle member's profile, click the bundle member's name within the **Bundle Summary** section of the bundle coordinator's profile, then click the **Edit Profile** button within the bundle member's profile. You may also **Archive** a staff member and replace that staff member with a new bundle member at any time.
- 6. Questions? Email us at info@AzAMLE.org.